| ETTORI Bastien | BTS SIO 2 <sup>ème</sup> année |
|----------------|--------------------------------|
| 22 Mai 2017    | Année scolaire : 2016/2017     |
| Option : SISR  | Version 2                      |

# SERVEUR LAMP DEBIAN

## **SOMMAIRE** :

| I)    | Objectif2                                             |
|-------|-------------------------------------------------------|
| II)   | Prérequis2                                            |
| III)  | Définitions2                                          |
| IV)   | Installation et configuration du service Apache2-3    |
| V)    | Création du répertoire personnel des utilisateurs3-4  |
| VI)   | Accès privé au répertoire4-5                          |
| VII)  | Installation et configuration du service « php5 » 6-7 |
| VIII) | Hébergement virtuel7-13                               |
|       | a) Hébergement virtuel par l'adresse IP7-9            |
|       | b) Hébergement virtuel par le nom10-13                |
| IX)   | Conclusion13                                          |

| ETTORI Bastien | BTS SIO 2 <sup>ème</sup> année |
|----------------|--------------------------------|
| 22 Mai 2017    | Année scolaire : 2016/2017     |
| Option : SISR  | Version 2                      |

## I) <u>Objectif</u>

Dans cette procédure, nous allons montrer comment installer et configurer un serveur Web en utilisant les paquets **Apache2**, **MySQL** et **PHP5** sous Debian.

## II) <u>Prérequis</u>

Pour réaliser cette procédure, nous avons besoin des éléments suivants :

| OS             | Distribution | Version | C/S                    |
|----------------|--------------|---------|------------------------|
| Debian Jessie  | Linux        | 85      | S : Serveur Web Apache |
| Debiait Jessie | LITUX        | 0.5     | C : Client Windows 7   |

| Nom du serveur Web | Adresse IP du serveur Web | Adresse IP virtuelle |
|--------------------|---------------------------|----------------------|
| serveurweb         | 192.168.1.132             | 192.168.1.133        |

## III) <u>Définitions</u>

- Le service Apache est un serveur HTTP (HyperText Transfer Protocol) qui permet de gérer la communication avec le client. Ce serveur Web est le plus populaire de WWW (World Wide Web).
- Une adresse IP virtuelle est une adresse IP non connectée à un poste ou une carte réseau. Celle-ci permet de faire de la redondance de connexion entre les serveurs en cas de défaillances sur le réseau. C'est-à-dire que si le site Web en question n'est plus accessible, nous pouvons y accéder par l'intermédiaire de cette adresse IP.
- Le service **PHP** est un langage de programmation de pages web dynamiques pouvant être utilisé dans du code **HTML**.

## IV) Installation et configuration du service Apache

- Tout d'abord, nous mettons à jour les paquets :

#### root@serveurweb:~# apt–get update

- Nous installons le service « apache2 » :

#### root@serveurweb:~# apt–get install apache2\_

- Nous vérifions son bon fonctionnement via un navigateur :

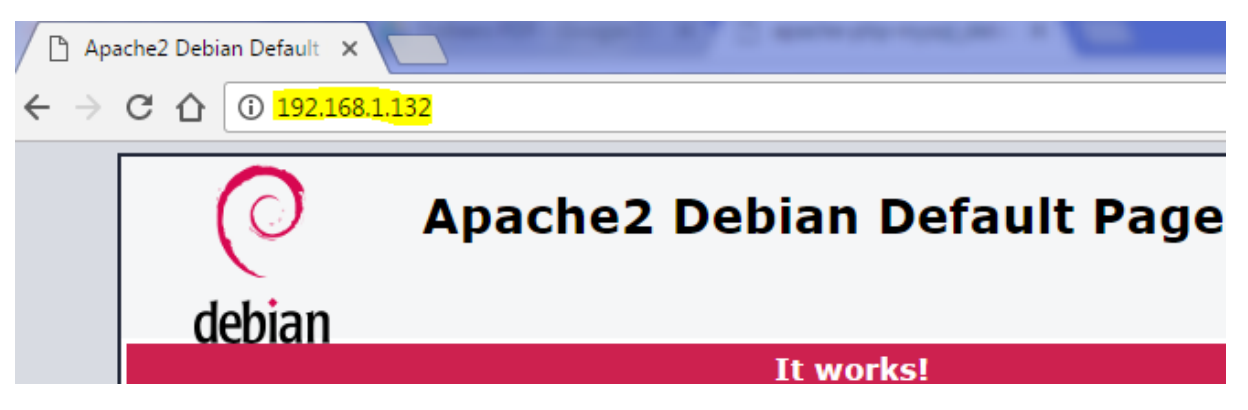

| ETTORI Bastien | BTS SIO 2 <sup>ème</sup> année |
|----------------|--------------------------------|
| 22 Mai 2017    | Année scolaire : 2016/2017     |
| Option : SISR  | Version 2                      |

- Ensuite, dans le fichier « **/etc/apache2/apache2.conf** », nous ajoutons la ligne (en jaune) pour nommer le serveur Web :

| #ServerRoot | ∵/etc/apache2" |
|-------------|----------------|
| ServerName  | serveurweb     |

- Dans le fichier « **/etc/hosts** », nous ajoutons la ligne en jaune pour préciser l'adresse IP et le nom du serveur :

| GNU nano 2.2. | 6          | Fichier | : | /etc/hosts |
|---------------|------------|---------|---|------------|
|               |            |         |   |            |
| 127.0.0.1     | localhost  |         |   |            |
| 127.0.1.1     | serveurweb |         |   |            |
| 192.168.1.132 | serveurweb |         |   |            |

 Nous tapons cette commande afin de vérifier la configuration d'Apache et constatons que celle-ci est correcte :

| root@serveurweb:~# | apache2ct1 | -t |
|--------------------|------------|----|
| Syntax OK          |            |    |
| root@serveurweb:~# | _          |    |

 Nous créons et éditons un nouveau fichier HTML nommé « page.html » dans le répertoire « /var/www/html » et saisissons du code HTML :

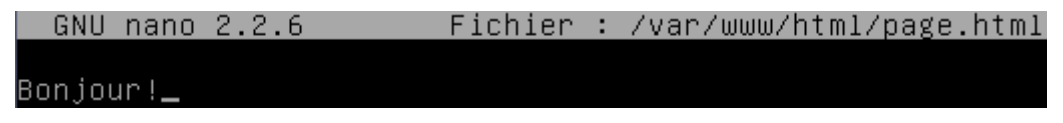

- Nous vérifions via un navigateur et constatons que nous accédons à la page :

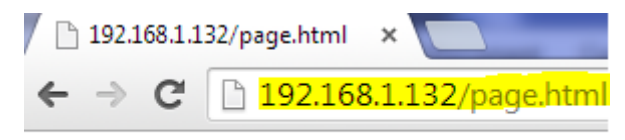

Bonjour!

### V) <u>Création du répertoire personnel des utilisateurs</u>

- Maintenant, nous créons un nouvel utilisateur nommé « toto » :

root@serveurweb:~# adduser toto\_

 Nous nous connectons en tant qu'utilisateur « toto » et créons le répertoire personnel « public\_html » dans le dossier de cet utilisateur :

> toto@serveurweb:~\$ mkdir /home/toto/public\_html toto@serveurweb:~\$ \_

 Nous nous reconnectons en tant que « root », créons dans le dossier de l'utilisateur un fichier HTML nommé « cv.html », par exemple et vérifions sa présence :

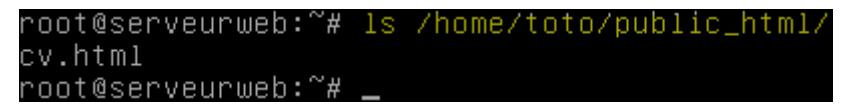

| ETTORI Bastien | BTS SIO 2 <sup>ème</sup> année |
|----------------|--------------------------------|
| 22 Mai 2017    | Année scolaire : 2016/2017     |
| Option : SISR  | Version 2                      |

- Pour pouvoir visualiser le contenu de ce dossier, nous devons activer le module permettant de publier les fichiers de l'utilisateur créé :

```
root@serveurweb:/home/toto/public_html# a2enmod userdir
Enabling module userdir.
To activate the new configuration, you need to run:
service apache2 restart
root@serveurweb:/home/toto/public_html# _
```

- Nous redémarrons le service « apache2 » pour prendre en compte les modifications :

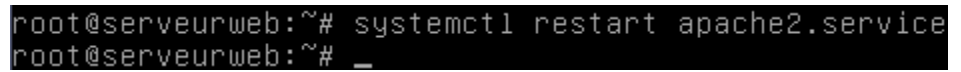

Nous vérifions via un navigateur en tapant l'URL « <u>http://@IP\_serveurweb/~toto/</u> » et constatons que le contenu du dossier personnel de l'utilisateur « toto » s'affiche :

| 🗋 Index of /~ | toto          | ×               |                  |   |
|---------------|---------------|-----------------|------------------|---|
| ←⇒C           | C 19          | 2.168.1.132/~to | to/              |   |
| Index         | of /          | ′~toto          |                  |   |
|               |               |                 |                  |   |
| Nan           | <u>ne</u>     | Last modified   | Size Description | l |
| Nan           | ne<br>rectory | Last modified   | Size Description | - |

Apache/2.4.10 (Debian) Server at 192.168.1.132 Port 80

## VI) Accès privé au répertoire

- Nous nous connectons en tant qu'utilisateur et lui attribuons un mot de passe :

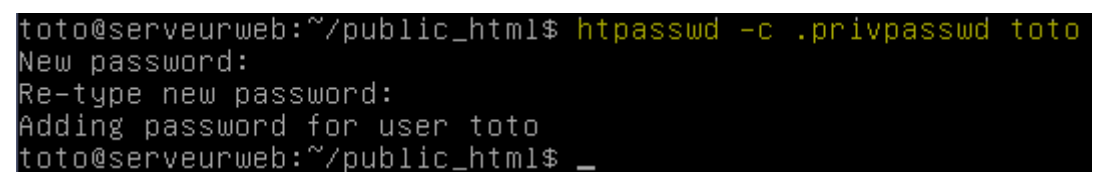

- Nous sécurisons son dossier personnel en créant le fichier « **.htaccess** » qui permet d'afficher l'interface de connexion dans le dossier « **/home/toto/public\_html** » :

toto@serveurweb:~/public\_html\$ nano .htaccess\_

| ETTORI Bastien | BTS SIO 2 <sup>ème</sup> année |
|----------------|--------------------------------|
| 22 Mai 2017    | Année scolaire : 2016/2017     |
| Option : SISR  | Version 2                      |

- Nous saisissons le contenu suivant permettant l'authentification de l'utilisateur « **toto** » sur son dossier personnel :

GNU nano 2.2.6 Fichier : /home/toto/public\_html/.htaccess AuthType Basic AuthName "Bienvenue, veuillez vous connecter" AuthUserFile /home/toto/public\_html/.privpasswd AuthName "Acces prive" #<limit GET> require valid-user #</limit>

- Nous redémarrons le service « apache2 » :

-

-

root@serveurweb:~# systemctl restart apache2.service root@serveurweb:~# \_

Nous testons la connexion au dossier personnel de l'utilisateur :

| 192.168.1.132/~toto                                                                       |                                                                        |  |  |
|-------------------------------------------------------------------------------------------|------------------------------------------------------------------------|--|--|
| O Apac                                                                                    | Authentification requise                                               |  |  |
| debian                                                                                    | d'utilisateur et un mot de passe. Message du serveur : Acces<br>prive. |  |  |
| is is the default welcome p                                                               | Nom d'utilisateur : toto                                               |  |  |
| tallation on Debian system<br>this site is working properly<br>fore continuing to operate | Mot de passe : ****                                                    |  |  |
| you are a normal user of that the site is currently unav                                  | Se connecter Annuler                                                   |  |  |

Et, nous accédons bien à son espace personnel avec son contenu :

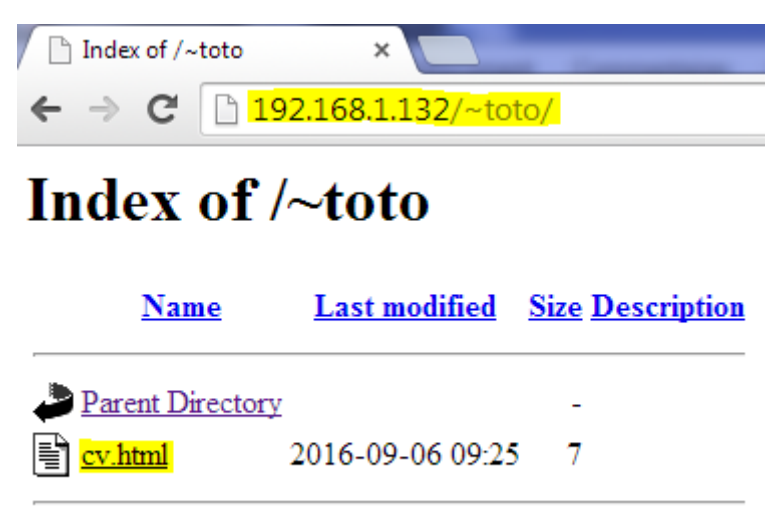

Apache/2.4.10 (Debian) Server at 192.168.1.132 Port 80

| ETTORI Bastien | BTS SIO 2 <sup>ème</sup> année |
|----------------|--------------------------------|
| 22 Mai 2017    | Année scolaire : 2016/2017     |
| Option : SISR  | Version 2                      |

## VII) Installation et configuration du service « php5 »

- Nous installons les services suivants pour PHP :

```
root@serveurweb:~# apt-get install libapache2-mod-fcgid php5-cgi php5-cli
```

- Nous activons le module « fcgid » :

```
root@serveurweb:~# a2enmod fcgid
```

- Maintenant, dans le fichier « **/etc/apache2/sites-available/000-default.conf** », nous ajoutons le contenu suivant (en jaune) :

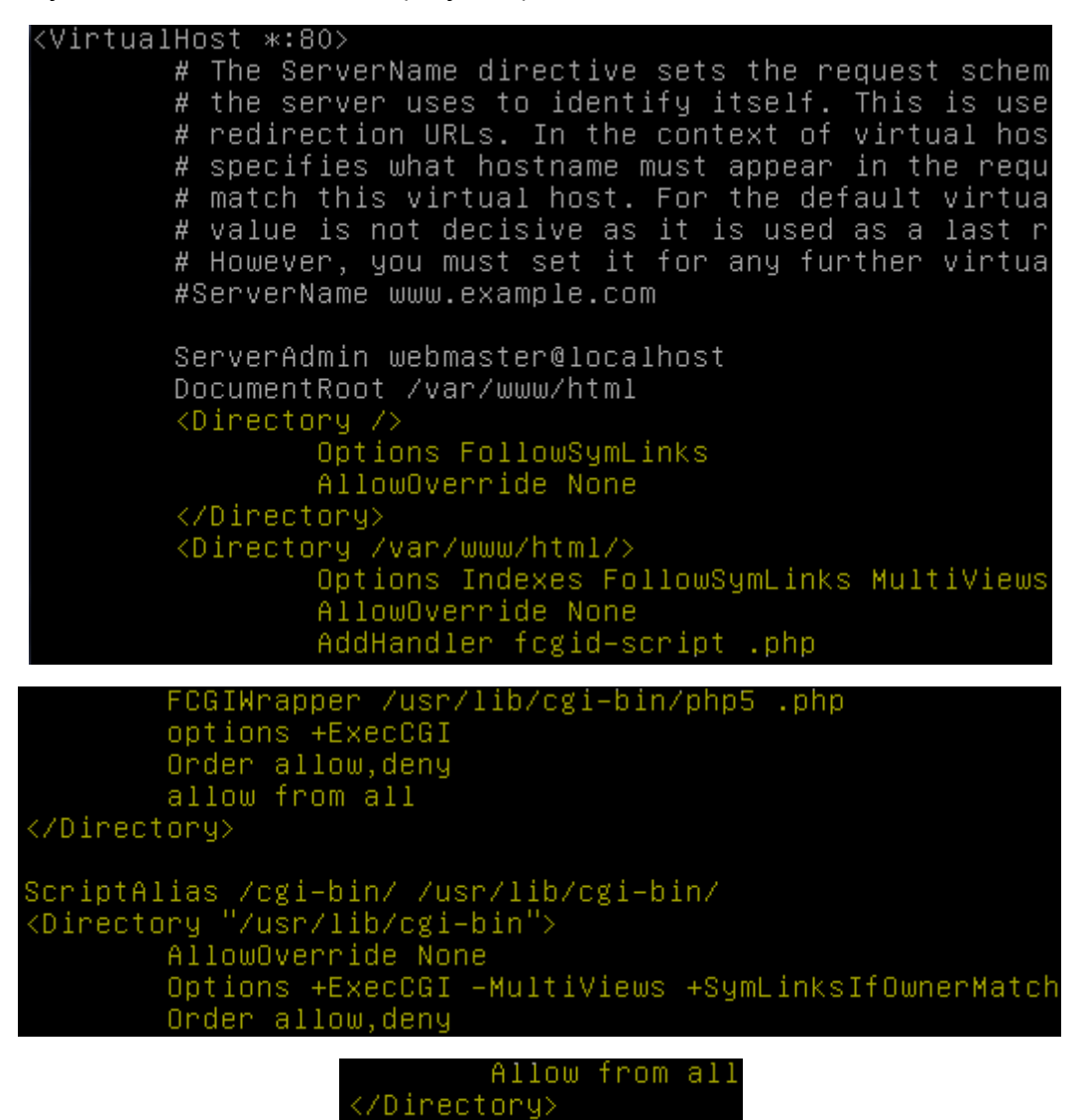

- ⇒ « < Directory/ » définit les options par défaut du répertoire.
- ⇒ « FollowSymLinks » permet de suivre les liens symboliques.
- ⇒ « Indexes » permet de lister les fichiers d'un dossier n'ayant pas d'index.
- ⇒ « AllowOverride » permet de surcharger quelques options en utilisant des fichiers « .htaccess » dans le dossier du site.

| ETTORI Bastien | BTS SIO 2 <sup>ème</sup> année |
|----------------|--------------------------------|
| 22 Mai 2017    | Année scolaire : 2016/2017     |
| Option : SISR  | Version 2                      |

- ⇒ La ligne « AddHandler » permet de spécifier l'extension de fichier à exécuter via FCGI.
   Il suffit d'indiquer où se situe l'application concernant cette extension. Cela se fait avec
   « FCGIWrapper ». La ligne « options +ExecCGI » permet d'exécuter les CGI.
- Maintenant, nous créons un fichier nommé « /var/www/html/info.php » et saisissons le contenu suivant :

| GNU nano                                        | 2.2.6 | Fichier | : | /var/www/html/info.php |
|-------------------------------------------------|-------|---------|---|------------------------|
|                                                 |       |         |   |                        |
| php</td <td></td> <td></td> <td></td> <td></td> |       |         |   |                        |
| phpinfo()                                       |       |         |   |                        |
| ?>                                              |       |         |   |                        |

- Nous redémarrons le service « apache2 » pour prendre en compte les modifications :

| root@serveurweb:~# | systemctl | restart | apache2.s | ervice |
|--------------------|-----------|---------|-----------|--------|
| root@serveurweb:~# | _         |         |           |        |

- Nous vérifions le fonctionnement de **PHP** via un navigateur en tapant l'adresse IP du serveur avec le nom du fichier **PHP** et constatons que nous accédons bien à la page du service **PHP** :

| 🗅 phpinfo() 🛛 🗙                         |                                                                                         |
|-----------------------------------------|-----------------------------------------------------------------------------------------|
| ← → C 🗋 192.168.1.132/info.php          | <b>福</b> 公                                                                              |
| PHP Version 5.6.24-0+deb8u1             | php                                                                                     |
| System                                  | Linux serveurweb 3.16.0-4-amd64 #1 SMP Debian 3.16.7-ckt25-2+deb8u3 (2016-07-02) x86_64 |
| Build Date                              | Jul 26 2016 08:16:48                                                                    |
| Server API                              | CGI/FastCGI                                                                             |
| Virtual Directory Support               | disabled                                                                                |
| Configuration File (php.ini) Path       | /etc/php5/cgi                                                                           |
| Loaded Configuration File               | /etc/php5/cgi/php.ini                                                                   |
| Scan this dir for additional .ini files | /etc/php5/cgi/conf.d                                                                    |

## VIII) <u>Hébergement virtuel</u>

- a) Hébergement virtuel par l'adresse IP
- Nous ajoutons un alias IP dans le fichier « /etc/network/interfaces » :

| auto 0:0                 |
|--------------------------|
| iface eth0:0 inet static |
| address 192.168.1.133    |
| netmask 255.255.255.0    |
| network 192.168.1.0      |
| broadcast 192.168.1.255  |

| ETTORI Bastien | BTS SIO 2 <sup>ème</sup> année |
|----------------|--------------------------------|
| 22 Mai 2017    | Année scolaire : 2016/2017     |
| Option : SISR  | Version 2                      |

- Nous désactivons et activons la nouvelle interface et constatons que cela fonctionne :

| root@serv | /eurweb:~# ifconfig                                                |
|-----------|--------------------------------------------------------------------|
| eth0      | Link encap:Ethernet HWaddr 08:00:27:98:64:74                       |
|           | inet adr:192.168.1.132 Bcast:192.168.1.255 Masque:255.255.255.0    |
|           | adr inet6: fe80::a00:27ff:fe98:6474/64                             |
|           | UP BROADCAST RUNNING MULTICAST MTU:1500 Metric:1                   |
|           | RX packets:20009 errors:0 dropped:344 overruns:0 frame:0           |
|           | TX packets:8727 errors:0 dropped:0 overruns:0 carrier:0            |
|           | collisions:0 lg file transmission:1000                             |
|           | RX bytes:21965345 (20.9 MiB)  TX bytes:608178 (593.9 KiB)          |
| eth0:0    | Link encap:Ethernet HWaddr 08:00:27:98:64:74                       |
|           | inet adr: 192.168.1.133 Bcast: 192.168.1.255 Masque: 255.255.255.0 |
|           | UP BROADCAST RUNNING MULTICAST MTU:1500 Metric:1                   |

- Nous redémarrons le service réseau « networking » :

root@serveurweb:~# systemctl restart networking.service root@serveurweb:~# \_

- Maintenant, nous pouvons faire un **ping** de la nouvelle adresse et la communication fonctionne :

| ro | ot@ser، | veurwe | eb:"# | ping   | 192.  | 168.1. | 133   |          |            |      |
|----|---------|--------|-------|--------|-------|--------|-------|----------|------------|------|
| ΡI | NG 192  | .168.1 | 1.133 | (192.  | .168. | 1.133) | 56(84 | 4) bytes | s of data. |      |
| 64 | bytes   | from   | 192.  | 168.1. | .133: | icmp_  | seq=1 | ttl=64   | time=0.03  | 8 ms |
| 64 | bytes   | from   | 192.  | 168.1. | 133:  | icmp_  | seq=2 | ttl=64   | time=0.04  | 5 ms |
| 64 | bytes   | from   | 192.  | 168.1. | .133: | icmp_  | sea=3 | ttl=64   | time=0.04  | 3 ms |

- Nous créons 2 répertoires pour les 2 hébergements virtuels :

```
root@serveurweb:~# mkdir /var/www/html/sio2A /var/www/html/web
root@serveurweb:~# _
```

- Nous créons dans ces 2 répertoires un fichier nommé « logs » :

```
root@serveurweb:~# mkdir /var/www/html/sio2A/logs /var/www/html/web/logs
root@serveurweb:~# _
```

 Maintenant, nous créons un fichier nommé « sites-web.conf » dans le répertoire « /etc/apaches2/sites-available » et saisissons tout le contenu suivant permettant l'accès aux 2 serveurs Web :

| <pre><virtualhost 192.168.1.132=""> ServerName sio2A ServerAdmin webmaster@localhost DocumentRoot /var/www/html/sio2A ErrorLog /var/www/html/sio2A/logs/error_log TransferLog /var/www/html/sio2A/logs/access_log </virtualhost></pre>      |
|----------------------------------------------------------------------------------------------------|
| <virtualhost 192.168.1.133=""><br/>ServerName web<br/>ServerAdmin webmaster@localhost<br/>DocumentRoot /var/www/html/web<br/>ErrorLog /var/www/html/web/logs/error_log<br/>TransferLog /var/www/html/web/logs/access_log<br/></virtualhost> |

| ETTORI Bastien | BTS SIO 2 <sup>ème</sup> année |
|----------------|--------------------------------|
| 22 Mai 2017    | Année scolaire : 2016/2017     |
| Option : SISR  | Version 2                      |

- Nous désactivons le fichier « 000-default.conf » :

```
root@serveurweb:~# a2dissite 000-default.conf
Site 000-default disabled.
To activate the new configuration, you need to run:
service apache2 reload
root@serveurweb:~# _
```

- Nous redémarrons le service « apache2 » pour prendre en compte les modifications :

```
root@serveurweb:~# systemctl restart apache2.service
root@serveurweb:~# _
```

- Nous activons le répertoire virtuel :

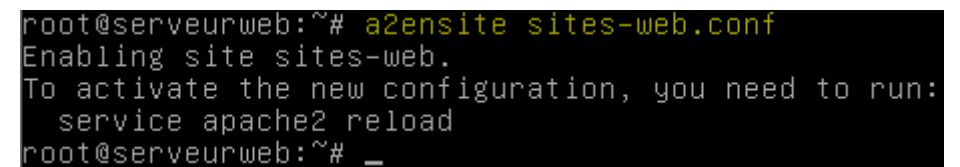

- Nous redémarrons de nouveau le service « **apache2** » pour prendre en compte les modifications :

```
root@serveurweb:~# systemctl restart apache2.service
root@serveurweb:~# _
```

- Nous testons l'adresse IP du serveur et constatons que cela fonctionne :

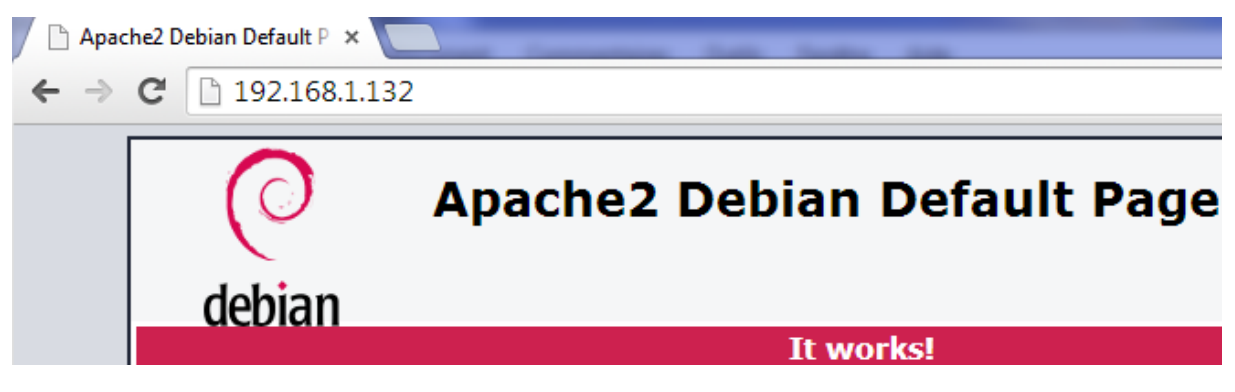

Nous testons l'adresse IP virtuelle et constatons que cela fonctionne également :

| 🕒 Apac                   | he2 Debian Default P 🗙 |                             |
|--------------------------|------------------------|-----------------------------|
| $\leftarrow \rightarrow$ | C 192.168.1.13         | 33                          |
|                          | debian                 | Apache2 Debian Default Page |
|                          |                        | It works!                   |

| ETTORI Bastien | BTS SIO 2 <sup>ème</sup> année |
|----------------|--------------------------------|
| 22 Mai 2017    | Année scolaire : 2016/2017     |
| Option : SISR  | Version 2                      |

b) Hébergement virtuel par le nom

- Nous créons les 2 répertoires respectifs pour l'hébergement des noms des sites « sisr.local » et « slam.local » :

```
root@serveurweb:~# mkdir /var/www/html/sisr /var/www/html/slam
root@serveurweb:~# _
```

- Nous créons dans ces 2 répertoires un fichier nommé « logs » :

```
root@serveurweb:~# mkdir /var/www/html/sisr/<mark>logs</mark>
root@serveurweb:~# mkdir /var/www/html/slam/<mark>logs</mark>
root@serveurweb:~# _
```

 Nous créons et configurons un fichier nommé « sites-sio.conf » dans le répertoire « /etc/apache2/sites-available » et saisissons tout le contenu suivant permettant l'accès à ces 2 sites :

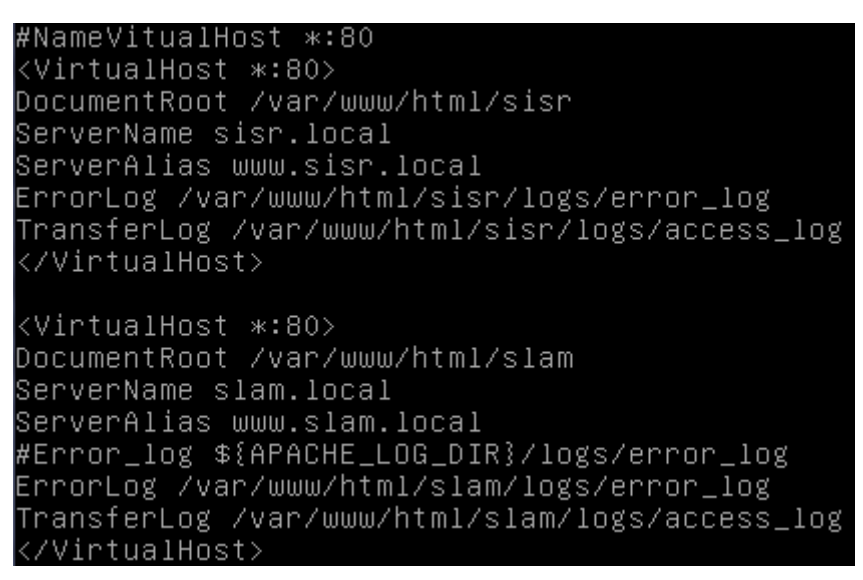

 Nous désactivons le fichier « sites-web.conf » pour pouvoir ensuite activer le fichier « sites-sio.conf » :

```
root@serveurweb:/etc/apache2/sites–available# a2dissite sites–web.conf
Site sites–web disabled.
To activate the new configuration, you need to run:
service apache2 reload
root@serveurweb:/etc/apache2/sites–available# _
```

- Nous redémarrons le service « apache2 » pour prendre en compte les modifications :

root@serveurweb:~# systemctl restart apache2.service root@serveurweb:~# \_

- Donc, nous activons le fichier « sites-sio.conf » :

```
root@serveurweb:/etc/apache2/sites–available# a2ensite sites–sio.conf
Enabling site sites–sio.
To activate the new configuration, you need to run:
service apache2 reload
root@serveurweb:/etc/apache2/sites–available# _
```

| ETTORI Bastien | BTS SIO 2 <sup>ème</sup> année |
|----------------|--------------------------------|
| 22 Mai 2017    | Année scolaire : 2016/2017     |
| Option : SISR  | Version 2                      |

- Nous redémarrons de nouveau le service « **apache2** » pour prendre en compte les modifications :

root@serveurweb:~# systemctl restart apache2.service root@serveurweb:~# \_

- Ensuite, nous éditons le fichier « **/etc/hosts** » et ajoutons le nom des 2 sites avec l'adresse IP du serveur Web :

| GNU                                  | nano                         | 2.2.6                                                       | Fichier | 1 | /etc/hosts |
|--------------------------------------|------------------------------|-------------------------------------------------------------|---------|---|------------|
|                                      |                              |                                                             |         |   |            |
| 127.0.<br>127.0.<br>192.16<br>192.16 | 0.1<br>1.1<br>8.1.1<br>8.1.1 | localhost<br>serveurweb<br>132 sisr.local<br>132 slam.local |         |   |            |

 Nous faisons de même sur la machine cliente. Pour ce faire, nous nous rendons dans le dossier « C:\Windows\System32\drivers\etc », éditons le fichier « hosts » et ajoutons le même contenu (en jaune) que le fichier « /etc/hosts » sous Debian :

| hosts - Bloc-notes                                                          |
|-----------------------------------------------------------------------------|
| Fichier Edition Format Affichage                                            |
| # Copyright (c) 1993-2009 №                                                 |
| # This is a sample HOSTS fi<br>#                                            |
| <pre># This file contains the ma<br/># entry should be kept on a</pre>      |
| <pre># be placed in the first cc # The IP address and the hc</pre>          |
| # space.<br>#                                                               |
| <pre># Additionally, comments (s # lines or following the ma #</pre>        |
| # For example:<br>#                                                         |
| # 102.54.94.97 rhi<br># 38.25.63.10 x.a                                     |
| # localhost name resolutior<br># 127.0.0.1 loc<br># ::1 loc                 |
| 127.0.0.1 localhost<br>192.168.1.132 sisr.local<br>192.168.1.132 slam.local |

| ETTORI Bastien | BTS SIO 2 <sup>ème</sup> année |
|----------------|--------------------------------|
| 22 Mai 2017    | Année scolaire : 2016/2017     |
| Option : SISR  | Version 2                      |

- Enfin, nous créons un fichier HTML nommé « index.html » dans les répertoires respectifs « /var/www/html/sisr » et « /var/www/html/slam » et saisissons du code HTML pour vérifier le fonctionnement :
  - Voici le contenu du fichier HTML du site SISR :

| GNU                                                   | nano 2.2.6          | Fichier :      | /var/www/html/sisr/index.html |
|-------------------------------------------------------|---------------------|----------------|-------------------------------|
|                                                       |                     |                |                               |
|                                                       | <title>Site</title> | SISR <td></td> |                               |
|                                                       |                     |                |                               |
| <h1>Si</h1>                                           | te SISR             |                |                               |
|                                                       |                     |                |                               |
| <td><math>\rightarrow</math></td> <td></td> <td></td> | $\rightarrow$       |                |                               |

• Voici le contenu du fichier HTML du site SLAM :

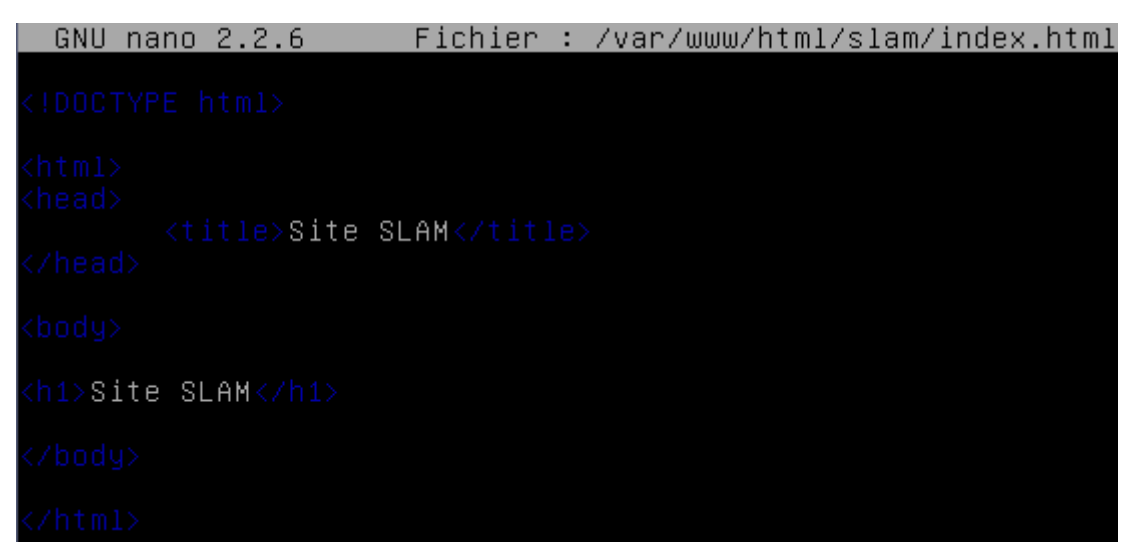

- Nous vérifions via un navigateur, l'accès aux 2 sites en tapant leur nom qui sont « sisr.local » et « slam.local » :

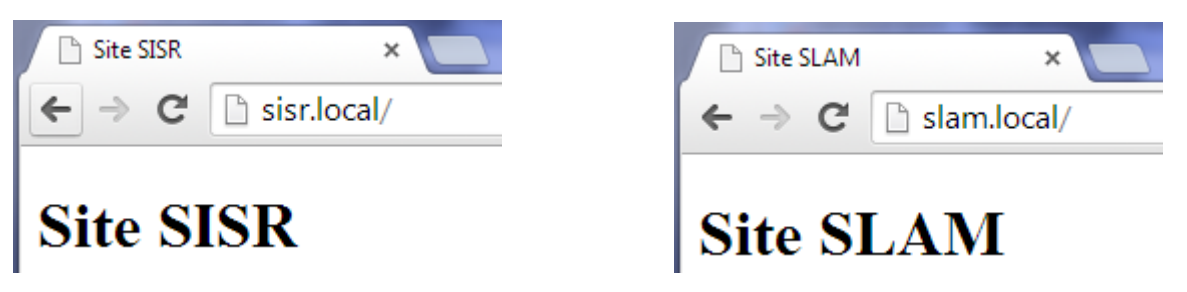

Donc, nous pouvons constater que les 2 sites sont bien accessibles.

| ETTORI Bastien | BTS SIO 2 <sup>ème</sup> année |
|----------------|--------------------------------|
| 22 Mai 2017    | Année scolaire : 2016/2017     |
| Option : SISR  | Version 2                      |

**<u>NB</u>** : Pour vérifier leur bon fonctionnement, nous devons désactiver l'interface virtuelle.

## IX) <u>Conclusion</u>

En conclusion, nous pouvons dire que le serveur Web est fonctionnel et que celui-ci permet bien de gérer la communication entre le client et le serveur et permet l'accès aux différents sites Web mis en place.